### **Instruction for Admission-Registration for Students**

- Step 1 : Open Website https://pg.magadhonline.in
- Step 2 : Click on Student Login Button
- Step 3 : Enter Student User ID and Password

| मगध વિશ્વવિद्यालय, बोधग्रया<br>Magadh University, Bodh Gaya<br>Admission Portal                                                                                                    |                                                                                                    |                                                                                                    |
|----------------------------------------------------------------------------------------------------|----------------------------------------------------------------------------------------------------|----------------------------------------------------------------------------------------------------|
|                                                                                                    | Applicant Login                                                                                                    |                                                                                                    |
|                                                                                                    | Username                                                                                                    |                                                                                                    |
|                                                                                                    | Password                                                                                                    |                                                                                                    |
|                                                                                                    | Password is case-sensitive                                                                                                    |                                                                                                    |
|                                                                                                    | <b>→)</b> Login                                                                                                    |                                                                                                    |
|                                                                                                    | ♥ Forgot your Username/Password ?                                                                                                    |                                                                                                    |
| © 2023 - Magadh University, Bodh Gaya. All rights reserved.                                                                                                    |                                                                                                    |                                                                                                    |
| Please note that all payments made on this website are non-refundable. We<br>support@magadhonline.in or call us at ********* during our operating<br>Explorer-11. Using any other browser or previous versions of the mentioned | highly recommend reading our Policy Statement before proceeding. If you<br>hours from <b>10:30 AM to 05:30 PM</b> . For optimal performance, we recomme<br>browsers may result in unexpected behaviour. | encounter any issues with the website, please reach out to our support team at<br>nd using Google Chrome-45, Mozilla Firefox-42, Safari-9, Opera-33, or Internet |

#### Step 4 : After Login this screen will appear.

| Next Steps (Post Graduate (PG))                    | Welcome to Candidate section अभ्यार्थी प्रभाग में आपका स्वागत है।                                                                                                    |
|----------------------------------------------------|----------------------------------------------------------------------------------------------------|
| n Dashboard                                        | अविदन करने से पहले प्रवेश प्रॉस्पेक्टस 2022-24 एवं अभ्यार्थियों के लिए दिसा निर्देश को ध्यान पूर्वक पढ़ें                                                                                                    |
| (मुख्यपृष्ठ)                                       | 🗸 आवेदन पत्र भरने के पहले अभ्यार्थी के पास उनके कक्षा स्नातक के अंक पत्र के साथ ही हॉल में लिया पासपोर्ट साइज का फोटो, हस्ताक्षर स्कैन होना आवश्यक है                                                                                                    |
| Download Application (आवेदन पत्र डाउनलोड)          | अभर्थी अपने पंजीकरण हेतु आवेदन पत्र को स्वयं भरें अधवा साइबर कैफे से भरवाते समय स्वयं वहां उपस्थित रहें । आवेदन पत्र में किसी भी अणुद्धि या कमी के लिए<br>अभ्यर्थी स्वयं जिम्मेदार होंगे ।                                                                              |
| 🛓 Download Offer Letter<br>(प्रस्ताव पत्र ठाउनलोठ) | आवेदन पत्र में वॉछित सूचनाओं को सावधानी पूर्वक भरें । जन्म - तिथि, लिंग, धर्म, मूल निवास, आरक्षण के विवरण का मिलान अपने कक्षा स्नातक के अंक - पत्र एवं प्रमाण<br>- पत्रों से जरूर कर लें । आपके द्वारा दी गयी सूचना गलत पाए जाने पर आपका आवेदन निरस्त किया जा सकता है । |
|                                                    | प्रवेश सम्बन्धी कोई जिज्ञासा हो तो कृपया वेबसाइट पर दिए हेल्प लाइन नंबरों पर संपर्क करें ।                                                                                                    |
|                                                    | 🗸 नोट :- आवेदन पत्र सम्पूर्ण रूप से जमा (submit) करने के बाद या लोगिन पोर्टल में प्रवेश करने के बाद कभी भी लॉग आउट करना न भूलें                                                                                                    |
|                                                    | साइबर केफे के संचालक भी इस बात का ध्यान रखें कि वह एक समय में एक ही अभ्यर्थी का आवेदन भर सकते है, दूसरे अभ्यर्थी के आवेदन भरने की प्रक्रिया प्रारम्भ<br>करने के पूर्व आवेदक के सौंगिन पोर्टल से सॉंगआउट करना अनिवार्य है।                                               |
|                                                    |                                                                                                    |

Step 5 : Click on Download Offer Letter. Click on the Print Button and take the print out to your respective Colleges or Department.

| wrr fredham                 | P.G. SEM - I, Session<br>PROVISIONAL OFFER L                 | 2022-24<br>Etter              |                 |  |
|-----------------------------|--------------------------------------------------------------|-------------------------------|-----------------|--|
| Anniliantica Ma             | T-Mark North                                                 |                               |                 |  |
| Application No. :           | Father's Name                                                |                               |                 |  |
| Mobile No.                  |                                                              |                               |                 |  |
| Category :                  | Sub Category                                                 |                               |                 |  |
| Domicile :                  | Domicile                                                     |                               |                 |  |
| College Name                | You have Provisionally qualified for admission in the Degree | current merit list for the fo | llowing Subject |  |
|                             |                                                              |                               |                 |  |
| Your confidential Number is |                                                              |                               |                 |  |
|                             |                                                              |                               |                 |  |

Step 6 : Provide your Confidential Number to the respective College or Departments and get your physical document verified by them, once the verification is done by them.

Step 7 : Login again with your USER ID & Password and you will see this screen. Click on Registration button.

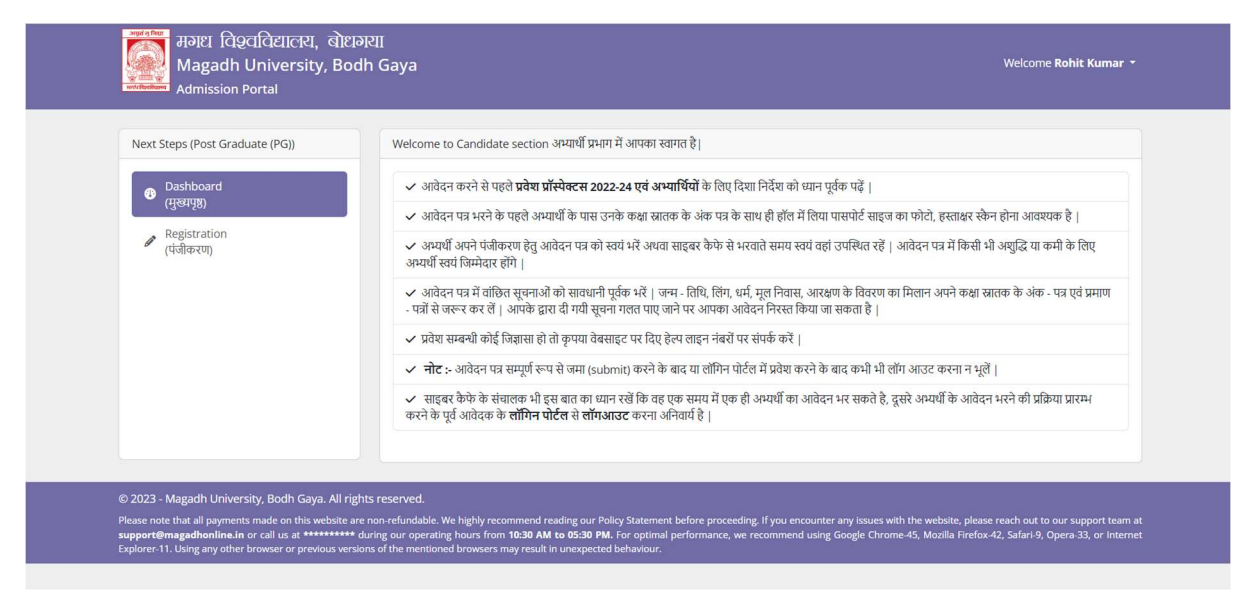

Step 8 : Once you clicked on Registration button, this screen will appear. Click on Register Now button.

| मगध विश्वविद्यालय, बे<br>Magadh University, E<br>Admission Portal | )धनसा<br>Bodh Gaya     |          | Welcome <b>Simpee Kumari</b> |
|-------------------------------------------------------------------|------------------------|----------|------------------------------|
|                                                                   |                        |          | Next Steps 🝷                 |
| Candidate's Registration (उम्मीदवार का                            | पंजीकरण)               |          |                              |
| Photo & Signature                                                 | Candidate Basic Detail |          |                              |
|                                                                   | Candidate's Name       |          |                              |
|                                                                   | Father's Name          |          |                              |
|                                                                   | Mother's Name          |          |                              |
|                                                                   | Date of Birth          | Gender   | 1                            |
|                                                                   | Category               | Aadhar   |                              |
|                                                                   | Religion               | Minority | •                            |
|                                                                   | Mobile No.             | E-mail   | 1                            |
|                                                                   | Address                |          |                              |
|                                                                   | College                |          |                              |
|                                                                   | Degree                 |          |                              |
|                                                                   | Subject (Hons.)        |          |                              |

Step 9 : Click on Proceed to Payment Gateway button, and make the payment of Rs.600/- or Rs.450/- as per your criteria issued by the University through various modes of payments.

| मंगध विश्ववविद्यालय, बोधगर्या<br>Magadh University, Bodh Gaya<br>Admission Portal                                                                                                    | Welcome •                                                                                                    |
|----------------------------------------------------------------------------------------------------|----------------------------------------------------------------------------------------------------|
|                                                                                                    | Next Steps 💌                                                                                                    |
| Registration Payment                                                                                                    |                                                                                                    |
| Your application is almost finished. Please make the payment in order to start the process.<br>यदि आपके वैंक खाते से राशि कट गई अपवा आपको भुगतान सफल होने का मैसेज मिला परंतु आपके फ़ॉर्म पर भुगतान अपढेट<br>your bank or you receive successful payment SMS but the payment is not updated in your form, please wa                                                                                                    | नहीं हुआ, तो पुनः भुगतान 24 घंटे के बाद ही करें   If amount is deducted from<br>it for 24 hours before re-attempting payment.                                                             |
| © 2023 - Magadh University, Bodh Gaya. All rights reserved.<br>Please note that all payments made on this website are non-refundable. We highly recommend reading our Policy Statement before proce<br>support@magadhonline.in or call us at ********* during our operating hours from 10:30 AM to 05:30 PM. For optimal performance,<br>Explorer-11. Using any other browser or previous versions of the mentioned browsers may result in unexpected behaviour. | ceding. If you encounter any issues with the website, please reach out to our support team at<br>we recommend using Google Chrome 45, Mozilla Firefox 42, Safari 9, Opera-33, or Internet |

Step 10 : Once the payment is successful download the Registration payment slip will be generated.

| अग्रतं दु निराग<br>जिन्द्र<br>दिव्या<br>मर्गार दिव्यानिग्रालय | Post Graduate (P.G)<br>SESS | VERSITY, BOD<br>Registration Paymen | H GAYA<br>It Receipt |
|---------------------------------------------------------------|-----------------------------|-------------------------------------|----------------------|
|                                                               | REGISTRAT                   | TION PAYMENT SLIP                   | ,                    |
| Registration No. # : :                                        |                             |                                     | Date of Payment : :  |
| Name                                                          | :                           |                                     |                      |
| Father Name                                                   | :                           |                                     |                      |
| Mother Name                                                   | :                           | π                                   |                      |
| Date of Birth                                                 | :                           |                                     |                      |
| Gender                                                        | :                           |                                     |                      |
| Religion                                                      | :                           |                                     |                      |
| Category                                                      | :                           | 18                                  |                      |
| Sub Category                                                  | :                           | 17                                  |                      |
| Mobi <b>l</b> e No.                                           | :                           | 5/                                  |                      |
| Address                                                       | :                           |                                     |                      |
|                                                               | R                           | 57                                  |                      |
|                                                               |                             |                                     |                      |
| Course Details                                                |                             |                                     |                      |
| Session                                                       | :                           | वविद्यालय                           |                      |
| College                                                       | :1                          | чичанич                             |                      |
| Course Name                                                   | :1                          |                                     |                      |
| Subject(s)                                                    | :1                          |                                     |                      |
| Payment Details                                               |                             |                                     |                      |
| Transaction D                                                 | :                           | Transaction Timestamp               | :                    |
| Payment Reference                                             | :                           | Payment Methode                     | :1                   |
| Amount                                                        | :                           | Payment Status                      | ::                   |

#### Download your Registration Payment Slip and your Admission-Registration cum Registration process is complete.

# मगध विश्वविद्यालय, बोधगया Magadh University, Bodhgaya

## कार्यालय आदेश

माननीय कुलपति महोदय के आदेशानुसार Online Application for Admission in U.G Regular Course एवं P.G Course हेतु निम्नलिखित शुल्क निर्धारित किए गये है:--

Fee for online application for admission :-

I. General, B.C-I, B.C-II तथा EWS -----600/- Rs. (Six Hundred only)

ज्ञापांक सं 25/D.S.W/24 प्रतिलिपि सूचनार्थः— दिनांक 26.04.2024

- माननीय कुलपति महोदय/प्रति कुलपति के निजी सचिव, म०वि०वि०, बोधगया।
- 2. कुलसचिव, के निजी सहायक, म०वि०वि०, बोधगया।
- सभी विभागाध्यक्ष, म०वि०वि०, बोधगया।
- 4. सभी प्राचार्य, अंगीभूत/अल्पसंख्यक/सम्बद्ध महाविद्यालय, म०वि०वि०, बोधगया।
- नोडल पदाधिकारी, म०वि०वि०, बोधगया।

मगध विश्वविद्यालय, बोधगया।

المتعود السرو